1. iPadのホーム画面から、 「設定」(右図参照)の アイコンをタップ (画面を指で押すこと) してください。

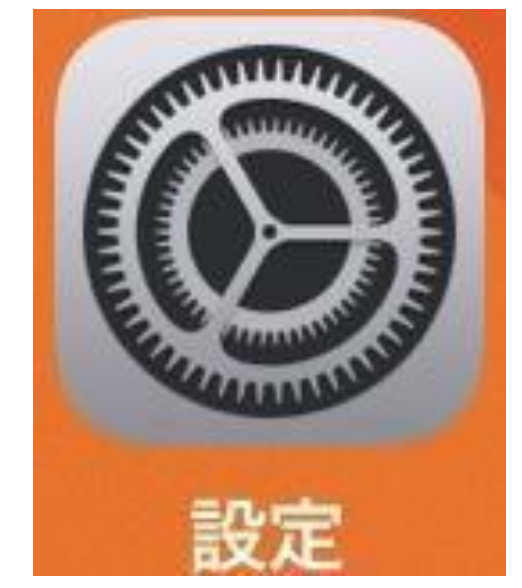

- 2. Wi-Fi(1)をタップします。
- 3. 画面右側のwi-Fiの項目が 緑色になっていることを確認してください (2)ネットワークにWi-Fiの名前(SSID)が 表示されますので(3)、ご家庭で使用 されているWi-Fiをタップしてください。 ※ご家庭で使用されているルーターの 側面や背面にWi-Fiの名前(SSID)が 記載されています。 ※使用されているルーターによって、 表記されている箇所が異なります。 ※ご家庭にWi-Fiがない場合は、 学校様にご相談の上、 LTE通信をご利用ください。

| 4. パ<br>ル<br>※IDC<br>(一ご表お | スワードを入た<br>ーターを見なか<br>の近くに記載さ<br>暗号化キー)が<br>度入力すれば、<br>家庭のWi-Fiに動<br>記がない場合に<br>問い合わせくた | コする画面が出てくるので、<br>、 ら入力してください。<br>、 れている英数乱数字<br>、 パスワードです。<br>二回目からは自動で<br>紧がります。<br>ま、メーカーへ<br>ささい。 |
|----------------------------|-----------------------------------------------------------------------------------------|----------------------------------------------------------------------------------------------------|
|                            | 2:04 9月20日(日)                                                                           | 25%                                                                                                  |
|                            |                                                                                         | WI-FI                                                                                                |
|                            | 設定<br>このiPadはミライノハコインターナショナル プリス<br>クールによって監理/管理されています。デバイ<br>監理に関する詳しい情報               | Wi-Fi                                                                                                |
|                            |                                                                                         | 2 W N D - 0 2 1 2                                                                                    |
|                            | テスト・テスト                                                                                 | その他                                                                                                  |
|                            | Apple ID、iCloud、iTunes Storeと                                                           |                                                                                                    |
| (1)                        | Apple ID設定を更新 1                                                                         | 接続を確認 通知 >                                                                                           |
|                            |                                                                                         | 接続したことのあるネットワークに自動的に接続します。接続したこ<br>とのあるネットワークが見つからない場合は、接続可能なネットワー<br>クをお知らせします。                     |
|                            |                                                                                         |                                                                                                    |
|                            | Wi-Fi 未接線                                                                               |                                                                                                    |
|                            | Bluetooth                                                                               |                                                                                                    |
|                            | 通知                                                                                      |                                                                                                    |
|                            | ◀┉ サウンド                                                                                 |                                                                                                    |
|                            | ▶ おやすみモード                                                                               |                                                                                                    |
|                            | 🔀 スクリーンタイム                                                                              |                                                                                                    |
|                            |                                                                                         |                                                                                                    |
|                            |                                                                                         |                                                                                                    |
|                            | コントロールセンター                                                                              |                                                                                                    |
|                            | ホーム画面とDock                                                                              |                                                                                                    |
|                            |                                                                                         |                                                                                                    |
|                            | (亢) アクセシビリティ                                                                            |                                                                                                    |